ファイル伝送サービス共通の機能です。

| ■ 依頼人マスタ参照     | ≪P.1≫  | ・依頼人/委託者口座の詳細情報を確認できます。<br>                   |
|----------------|--------|-----------------------------------------------|
| ■ 検索グループ名称登録   | ≪P. 1≫ | ・受取人マスタ/従業員マスタを検索するためのグ<br>ループ名称を登録します。       |
| ■ 通信結果報告書印刷    | ≪P. 2≫ | ・振込/振替データを送信した結果を印刷します。                       |
| 金融機関・支店名称検索    | ≪P. 3≫ | ・金融機関名・支店名称を検索します。                            |
| 外部ファイル仕様       | ≪P. 4≫ | ・ほかのアプリケーションで作成した、データ/受取<br>人を取り込む際のファイル仕様です。 |
| 全銀協規定ファイル名について | ≪P. 6≫ | ・全銀協規定ファイル名について                               |

ご注意: 画面は、実際の画面とは異なります。

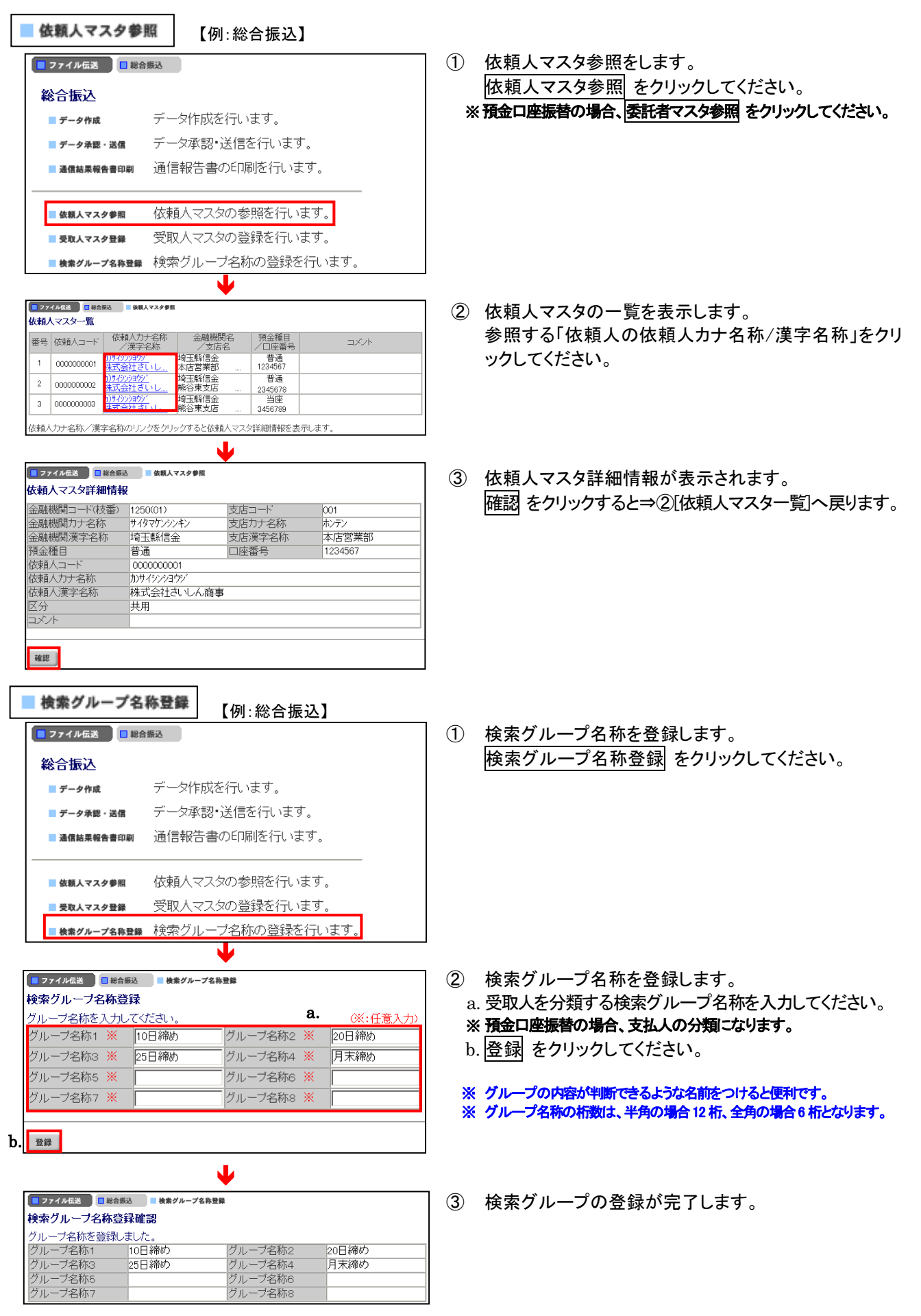

|    | 通信結果報告書                                                                                      | 印刷 【例:総合振込】                                                    |                                                            |    |
|----|----------------------------------------------------------------------------------------------|----------------------------------------------------------------|------------------------------------------------------------|----|
|    | ■ ファイル伝送 📃 総合                                                                                | 振込                                                             | ① 通信結果報告書の印刷を行います。                                         |    |
|    | 総合振込                                                                                         |                                                                | 通信結果報告書印刷 をクリックしてくださ                                       | い。 |
|    | ■ データ作成                                                                                      | データ作成を行います。                                                    |                                                            |    |
|    | ■ データ承認・送信                                                                                   | データ承認・送信を行います。                                                 |                                                            |    |
|    | ■ 通信結果報告書印刷                                                                                  | 通信報告書の印刷を行います。                                                 |                                                            |    |
|    | ■ 依頼人マスタ参照                                                                                   | 依頼人マスタの参照を行います。                                                |                                                            |    |
|    | ■ 受取人マスタ登録                                                                                   | 受取人マスタの登録を行います。                                                |                                                            |    |
|    | ■ 検索グループ名称登録                                                                                 | 検索グループ名称の登録を行います。                                              |                                                            |    |
|    |                                                                                              | ↓                                                              |                                                            |    |
|    | <ul> <li>ファイル伝送</li> <li>単合</li> <li>通信結果報告書の印</li> <li>通信結果報告書の印</li> <li>印刷範囲指定</li> </ul> | ☆ ■ 通信結果報告書印刷<br><b>別範囲指定</b><br>刷範囲を指定して <u>µ</u> 卿 を押してください。 | ② 印刷する範囲を指定します。<br>a. 印刷範囲を指定してください。<br>b. 印刷 をクリックしてください。 |    |
|    | 開始 <b>8.</b> 2004<br>終了 2004                                                                 | 年06月01日 🗾<br>年07月07日 👤                                         |                                                            |    |
| b. | ED路J                                                                                         |                                                                |                                                            |    |
| ļ  |                                                                                              | ¥                                                              |                                                            |    |
|    | www14.ib.shinkin-ib.jp がら 2019041:                                                           | 2095518.rtf を聞くか、まだは1年存しますか?                                   | (保存(S) ▼ キャンセル(C) ×                                        |    |

③「ファイルを開く」を選択し、印刷してください。

### 金融機関·支店名称検索

金融機関名称・支店名称を金融機関名称マスタから検索して、取得します。 【例:総合振込】

| 📕 オンライン取引 📃                             | ファイル伝送 📕 収納サ  | -ビス 🗌   | 利用者情報寫 | 更 日用者   | 情報概会 🦷 | ログオフ    |
|-----------------------------------------|---------------|---------|--------|---------|--------|---------|
| <ul> <li>総合振込</li> <li>給与・賞・</li> </ul> | 与振込 🛄 預金口座振替  | □ 入出金明細 | □ 振込入金 | 月細 三外部フ | アイル送受信 |         |
| ■ ファイル伝送 📃 総合                           | 冊込 ■ 受取人マスタ登録 | a.      |        |         |        | b.      |
| 受取人マスタ登録                                |               |         |        |         |        | (※:任章1力 |
| 金融機関コード                                 |               | 検索      | 支店コード  |         |        | 検索      |
| 金融機関力ナ名称                                |               |         | 支店カナ名  | 称 🗌     |        |         |
| 金融機関漢字名称                                |               |         | 支店漢字名  | 称       |        |         |
| 預金種目                                    | 普通            | *       | □座番号   |         |        |         |
| 受取人力ナ名称                                 |               |         |        |         |        |         |
| 受取人漢字名称 <mark>※</mark>                  |               |         |        |         |        |         |
| 顧客コード1 <mark>※</mark>                   |               |         | 顧客コード  | 2Ж      |        |         |
| 振込指定区分                                  | 電信振込          | •       | 手数料区分  | 1       | 纺負担    | •       |
| 検索用力ナ名称                                 |               |         |        |         |        |         |
| グルーブ指定 <mark>※</mark>                   | □10日締め        | □20日綺   | め      |         |        |         |
|                                         |               |         |        |         |        |         |
|                                         |               |         |        |         |        |         |
| 登録 一覧表示                                 | クリア           |         |        |         |        |         |

#### 【金融機関名称検索】

| ■ ファイル伝送 🔲 総合振込 📕 受取人マスタ登録 |    |    |   |   |          |   |   |   |      |         |
|----------------------------|----|----|---|---|----------|---|---|---|------|---------|
| 金融機関名検                     | 索  |    |   |   |          |   |   |   |      |         |
| 金融機関種類                     | a. | 銀行 |   |   |          | - |   |   |      |         |
| 宿女今                        |    |    |   |   |          |   |   |   | [507 | 者表]     |
| 頭大子                        | h  | ヮぅ | 7 | 7 | N        | ナ | 夕 | Ħ | カ    | <u></u> |
|                            | ~. | IJ |   | Ш | Ł        | = | F | シ | キ    | 1       |
|                            |    | ル  | 그 | Д | フ        | R | ッ | ス | り    | ゥ       |
|                            |    | V  |   | × | $\wedge$ | ネ | テ | セ | ケ    | I       |
|                            |    |    | Ε | Ŧ | 朩        | ノ | ۲ | Y |      | オ       |

|        | ♥                                     |  |  |  |  |  |  |  |  |
|--------|---------------------------------------|--|--|--|--|--|--|--|--|
|        | マイル伝送 🔲 総合振込 📕 受取人マスタ登録               |  |  |  |  |  |  |  |  |
| 金融機関選択 |                                       |  |  |  |  |  |  |  |  |
| 金融     | 機関を選択してください。                          |  |  |  |  |  |  |  |  |
| ·建建本日  | 全融織問之                                 |  |  |  |  |  |  |  |  |
| ۲      | 西京信用金庫                                |  |  |  |  |  |  |  |  |
| 0      | 埼玉縣信用金庫                               |  |  |  |  |  |  |  |  |
| C      | 佐賀信用金庫                                |  |  |  |  |  |  |  |  |
| 0      | さがみ信用金庫                               |  |  |  |  |  |  |  |  |
| 0      | 佐野信用金庫                                |  |  |  |  |  |  |  |  |
| _      | -                                     |  |  |  |  |  |  |  |  |
| 次~     |                                       |  |  |  |  |  |  |  |  |
|        | ■ 2<br>金融<br>金融<br>○ 0<br>0<br>0<br>0 |  |  |  |  |  |  |  |  |

### 【支店名称検索】

| ファイル伝説     総合振込     受取人マスタ登録     支店名給客 |                        |          |       |   |   |   |   |   |     |   |   |
|----------------------------------------|------------------------|----------|-------|---|---|---|---|---|-----|---|---|
| 金融機関                                   | 金融機関名 埼玉県信用金庫<br>「50音表 |          |       |   |   |   |   |   | 音表] |   |   |
| 頭文字                                    |                        | <u>ר</u> | 5     | 7 | 7 | N | ナ | 夂 | サ   | ħ | 7 |
|                                        |                        |          | IJ    |   | m | Ł | _ | チ | シ   | + | 1 |
|                                        |                        |          | JV    | コ | Д | 7 | R | ッ | ス   | ク | ゥ |
|                                        |                        |          | $\nu$ |   | X |   | ネ | テ | セ   | ケ | I |
|                                        | 英数                     |          |       | Ε | Ŧ | 朩 | ) | ۲ | У   |   | オ |
|                                        |                        |          |       |   |   |   |   |   |     |   |   |

|                           | · · · · · · · · · · · · · · · · · · · |  |  |  |  |  |  |
|---------------------------|---------------------------------------|--|--|--|--|--|--|
| ■ ファイル伝送 ■総合振込            | ■ 受取人マスタ登録                            |  |  |  |  |  |  |
| 支店選択                      |                                       |  |  |  |  |  |  |
| 金融機関名 埼玉県信                | 「用金庫                                  |  |  |  |  |  |  |
| 該当の支店を選択してくだ              | 該当の支店を選択してください。                       |  |  |  |  |  |  |
| <b>a.</b>                 | 1                                     |  |  |  |  |  |  |
| 避沢                        | 支店名                                   |  |  |  |  |  |  |
| ◎ 本庄支店                    |                                       |  |  |  |  |  |  |
| <ul> <li>本店営業部</li> </ul> | ○ 本店営業部                               |  |  |  |  |  |  |
|                           |                                       |  |  |  |  |  |  |
| 次へ                        |                                       |  |  |  |  |  |  |

- 金融機関名称・支店名称を検索します。
  - a. 金融機関名称を検索する場合は、金融機関コードの 欄にある検索 をクリックしてください。 ⇒②へ
  - b. 支店名称を検索する場合は、支店コードの欄にある
     検索 をクリックしてください。 ⇒④へ

- ② 金融機関名称を検索します。

   a. 金融機関種類を選択してください。
   銀行都市銀行、地方銀行、第二地方銀行、外国銀行等
   信用金庫
   信用金庫
   信用組合・商工中金
   信用組合、商工組合中央金庫
   ゆうちょ銀行・その他
   ゆうちょ銀行・その
   しまり以まえ合動 燃用の可立向た 溜切し てください。
  - b. 該当する金融機関の頭文字を選択してください。
  - ③ 金融機関名称を選択します。
    - a. 選択した頭文字に該当する金融機関が表示されます ので、振込先の金融機関を選択してください。
    - b. 次へ をクリックしてください。
       ⇒①[受取人マスタ登録]へ戻ります。
       ※該当する金融機関が存在しない場合、「該当の金融機関がありま
    - ※ 該当りる並属機関が行在しない場合、該当の並属機関があ せん」の旨のメッセージが表示されます。
- ④ 支店名称を検索します。
   該当する支店の頭文字を選択してください。
   ※ 英数字の支店名称を検索する場合は、 英数 をクリックしてください。

- ⑤ 支店名称を選択します。
  - a.選択した頭文字に該当する支店が表示されますので、 振込先の支店を選択してください。
  - b. 次へ をクリックしてください。
     ⇒①[受取人マスタ登録]へ戻ります。
  - ※該当する支店が存在しない場合、「該当の支店がありません」の旨のメッセージが表示されます。

**外部ファイル仕様**(※ CSV ファイルとは各項目を", [カンマ]"で区切ったファイル形式をいいます。)

①-1. 総合振込:受取人情報CSVファイル

| No | 項目      | タイプ・桁数             | 区分 | 備考            |
|----|---------|--------------------|----|---------------|
| 1  | 金融機関コード | 数字一半角 4            | 必須 |               |
| 2  | 金融機関カナ名 | 英数カナー半角 MAX15      | 必須 |               |
| 3  | 金融機関漢字名 | 漢字-全角 MAX30        | 任意 |               |
| 4  | 支店コード   | 数字一半角3             | 必須 |               |
| 5  | 支店計名    | 英数カナー半角 MAX15      | 必須 |               |
| 6  | 支店漢字名   | 漢字-全角 MAX30        | 任意 |               |
| 7  | 預金種目    | 数字一半角1             | 必須 | 1:普通預金 2:当座預金 |
|    |         |                    |    | 4:貯蓄預金 9:その他  |
| 8  | 口座番号    | 数字一半角7             | 必須 |               |
| 9  | 受取人計名   | 英数カナー半角 MAX30      | 必須 |               |
| 10 | 受取人漢字名  | 漢字-全角 MAX48        | 任意 |               |
| 11 | 顧客コート 1 | 数字-半角 10           | 任意 |               |
| 12 | 顧客コード2  | 数字-半角 10           | 任意 |               |
| 13 | 振込指定区分  | 数字-半角 1('7' or'8') | 必須 | 7:電信振込 8:文書振込 |
| 14 | 手数料区分   | 数字-半角 1('0' or'1') | 必須 | 0:当方 1:先方     |
| 15 | 検索グループ  | 数字-半角 8('0' or'1') | 任意 |               |

## ①-2. 総合振込:振込データCSVファイル

|     | 顧客コード1<br>(任意)※1 | 顧客コード2<br>(任意)※1 | 受取人カナ名称<br>(任意)※ 1 | 支払金額<br>(任意) | EDI情報<br>(任意) |
|-----|------------------|------------------|--------------------|--------------|---------------|
| タイプ | 数字               | 数字               | 英数カナ               | 数字           | 英数カナ          |
| 桁数  | 10               | 10               | MAX 30             | MAX 10       | MAX 20        |
|     | 1234567890       | 1234567890       |                    | 10000        | EDIJOUHOU01   |
| 例   |                  |                  | ナコ゛ヤホテイシヨウシ゛(ユ     | 20000        |               |
|     | 10               | 10               | ギ フヘ・ンテンハンハ・イ      | 30000        | ED I JOUHOUO3 |

※ 顧客コード1・顧客コード2、受取人カナ名称のうちいずれかの項目の入力が必須となります。 両方入力されている場合は顧客コード、受取人カナ名称の両方で検索を行います。

### 2-1. 給与・賞与振込:従業員情報CSVファイル

| $\mathbf{r}$ |          |                     |    |               |
|--------------|----------|---------------------|----|---------------|
| No           | 項目       | タイプ・桁数              | 区分 | 備考            |
| 1            | 金融機関コート  | 数字-半角4              | 必須 |               |
| 2            | 金融機関計名   | 英数カナー半角 MAX15       | 必須 |               |
| 3            | 金融機関漢字名  | 漢字-全角 MAX30         | 任意 |               |
| 4            | 支店コード    | 数字-半角3              | 必須 |               |
| 5            | 支店計名     | 英数カナー半角 MAX15       | 必須 |               |
| 6            | 支店漢字名    | 漢字-全角 MAX30         | 任意 |               |
| 7            | 預金種目     | 数字-半角1              | 必須 | 1:普通預金 2:当座預金 |
| 8            | 口座番号     | 数字一半角7              | 必須 |               |
| 9            | 従業員か名    | 英数カナー半角 MAX30       | 必須 |               |
| 10           | 従業員漢字名   | 漢字-全角 MAX48         | 任意 |               |
| 11           | 従業員コート 1 | 数字-半角 10            | 任意 |               |
| 12           | 従業員コート 2 | 数字-半角 10            | 任意 |               |
| 13           | 検索グループ   | 数字-半角 8('0' or' 1') | 任意 |               |

## ②-2. 給与・賞与振込:振込データCSVファイル

|     | 従業員コード 1<br>(任意)※ 2 | 従業員コード2<br>(任意)※2 | 従業員カナ名称<br>(任意)※ 2   | 振込金額<br>(任意) |
|-----|---------------------|-------------------|----------------------|--------------|
| タイプ | 数字                  | 数字                | 英数カナ                 | 数字           |
| 桁数  | 10                  | 10                | MAX 30               | MAX 10       |
|     | 1234567890          | 1234567890        |                      | 10000        |
| 例   |                     |                   | へ゛ンサ゛イテン <i>ハ</i> ナコ | 20000        |
|     | 10                  | 10                | ホテイ タクミ              | 30000        |

※ 従業員コード1・従業員コード2、従業員カナ名称のうちいずれかの項目の入力が必須となります。両方入力されている場合 は従業員コード、従業員カナ名称の両方で検索を行います。

| No | 項目      | タイプ・桁数             | 区分 | 備考               |
|----|---------|--------------------|----|------------------|
| 1  | 委託者コード  | 数字-半角 10           | 必須 | ファイル出力時は、設定されません |
| 2  | 金融機関コート | 数字一半角 4            | 必須 |                  |
| 3  | 金融機関計名  | 英数カナー半角 MAX15      | 必須 |                  |
| 4  | 金融機関漢字名 | 漢字-全角 MAX30        | 任意 |                  |
| 5  | 支店コード   | 数字-半角3             | 必須 |                  |
| 6  | 支店計名    | 英数カナー半角 MAX15      | 必須 |                  |
| 7  | 支店漢字名   | 漢字-全角 MAX30        | 任意 |                  |
| 8  | 預金種目    | 数字-半角1             | 必須 | 1:普通預金 2:当座預金    |
|    |         |                    |    | 3∶納税準備預金 9∶その他   |
| 9  | 口座番号    | 数字-半角 7            | 必須 |                  |
| 10 | 支払人か名   | 英数カナー半角 MAX30      | 必須 |                  |
| 11 | 支払人漢字名  | 漢字-全角 MAX48        | 任意 |                  |
| 12 | 支払人コード  | 数字-半角 20           | 任意 |                  |
| 13 | 検索グループ  | 数字-半角 8('0' or'1') | 任意 |                  |

### ③-2. 預金口座振替:振替データCSVファイル

|     | 支払人コード 1<br>(任意)※ 6 | 支払人コード2<br>(任意)※6 | 支払人カナ名称<br>(任意)※ 6 | 引落金額<br>(任意) |
|-----|---------------------|-------------------|--------------------|--------------|
| タイプ | 数字                  | 数字                | 英数カナ               | 数字           |
| 桁数  | 10                  | 10                | MAX 30             | MAX 10       |
|     | 1234567890          | 1234567890        |                    | 10000        |
| 例   |                     |                   | ナコ゛ヤヘ゛ンテンシヨウカイ     | 20000        |
|     | 10                  | 10                | ハママツヘ゛ンテンセイサクシ゛ヨ   | 30000        |

※ 支払人コード1、支払人コード2、支払人カナ名称のうち、いずれかの項目の入力が必須となります。両方入力されている 場合は支払人コード、支払人カナ名称の両方で検索を行います。

- 金融機関コード、支店コード、口座番号、顧客コード、従業員コード、支払人コードは桁数が 満たなくてもかまいません。桁数が足りない場合は検索処理時に前に足りない桁数分 "0"を 付与します。
- 上記のようなデータ(太枠で囲まれた部分)をCSVファイルとして作成します。
- 顧客コード、従業員コード、支払人コードは桁数が満たなくてもかまいません。桁数が足りない場合は検索処理時に前に足りない桁数分 "0"を付与して検索を行います。
   総合振込、給与(賞与)振込、預金口座振替の場合、カナ名称のみ入力されている場合は、検索用カナ名称でマスタの検索を行います。

全銀協規定ファイル名について

### 全銀協規定ファイル名

本システムで外部ファイル送受信をご利用いただく場合、金融機関からの接続金融機関情報 登録にて送受信を行うファイルのファイル名を予め登録する必要があります。

全銀協規定ファイル名には12バイトあり、上位4バイトは「産業別コード」、下位8バイト は「全銀協制定磁気テープ・フォーマット」で定められた、全銀協規定ファイル名を指定してく ださい。

(例)総合振込の場合 : 502001210100(その日初めて通信を行う場合)

◆ 産業別コード(4バイト)・・・'5020'を指定(全銀協手順固定値)

- ◆ サイクル番号(2バイト)・・・'01'~ '99'のシーケンス番号(伝送の 順番)を指定
- ◆ 残り(2バイト)・・・・・・・・・00'を指定

平成13年8月現在

| <b>海田 娄 </b> 教 | テ・一タ         |
|----------------|--------------|
|                | <b>⊐</b> −ト* |
| 振込入金通知         | 0001         |
| 入出金取引明細        | 0003         |
| 給与振込           | 0111         |
| 賞与振込           | 0112         |
| 総合振込           | 0121         |
| 預金口座振替(依頼明細)   | 0191         |
| 預金口座振替(処理結果明細) | 0191         |